信用卡绑定微信后,为了保证安全,一般要设置密码,下面信用卡小编就来说说信 用卡绑定微信后怎么设置密码?1、支付密码设置流程。打开微信,点击屏幕右下 角【我】—打开【钱包】—选择【银行卡】—点击【添加银行卡】根据提示填写银 行卡相关信息,输入【手机验证码】,设置【微信支付密码】并再次输入密码确认 ,即可开通微信支付密码功能。2、手势密码设置流程。打开微信,击右下角【我 】—打开【钱包】—点击右上角的【...】—选择【支付管理】—点击【手势支付】 根据提示,输入【微信支付密码】,即可开启,开启后进入钱包, 功能需要使用手势密码,帮助保护 钱包 不被其他人使用。 3、指纹支付开启流程。打开微信,击右下角【我】—打开【钱包】—点击右上角 的【...】—选择【支付管理】—点击【指纹支付】右侧开关,输入【微信支付密码 】,即可开启微信指纹支付功能。4、微信声音锁。打开微信,击右下角【我】-打开【设置】—进入【账号与安全】—点击【声音锁】根据提示,按着屏幕上的按 钮读出八位数字,系统识别两次之后即可开通声音锁功能。温馨提示:绑定信用 卡后,支付的对方必须是商家才可以,例如微店。如果对方是个人,那就没办法用 信用卡支付,只能余额或者绑定的借记卡。 微信信用卡是不能转账的,微信转账只支持储蓄卡进行。同微信转账类似,微信提 现也是需要绑定储蓄卡。微信向好友转账,对方查收后,钱会先进入零钱,如果提 现的话,只能提现到对方绑定的储蓄卡。微信可以使用信用卡支付,但只支持部分

发卡银行。以上是信用卡小编为您介绍的关于信用卡绑定微信后怎么设置密码? 的内容,希望小编整理的这篇文章对你有用。